**S** psyalive

F<u>onasa</u>

0

 $\mathbf{0}$ 

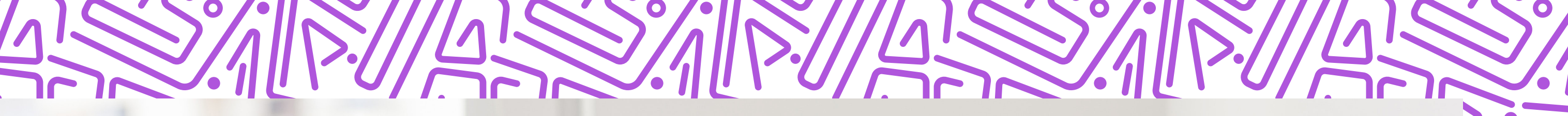

# Substitution of the second second sec

100° ~

0

**~** psyalive

# Dentro de *www.psyalive.com*

# Clic aquí

Ingresa a tu perfil **Psyalive**, puedes hacerlo desde aquí

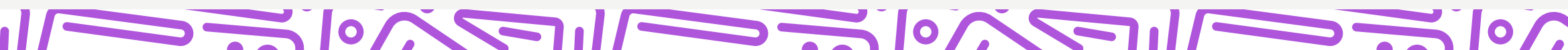

| Se psyalive                                    |  |
|------------------------------------------------|--|
| Accede a tu cuenta                             |  |
| - Iniciar sesión                               |  |
| Pac@testelatam.com                             |  |
| ⊂ Contraseña                                   |  |
|                                                |  |
|                                                |  |
| INICIAR SESIÓN                                 |  |
| OLVIDÉ MI CONTRASEÑA                           |  |
| ¿Todavía no tienes registro? Crear una cuenta! |  |
|                                                |  |

### **y** psyalive

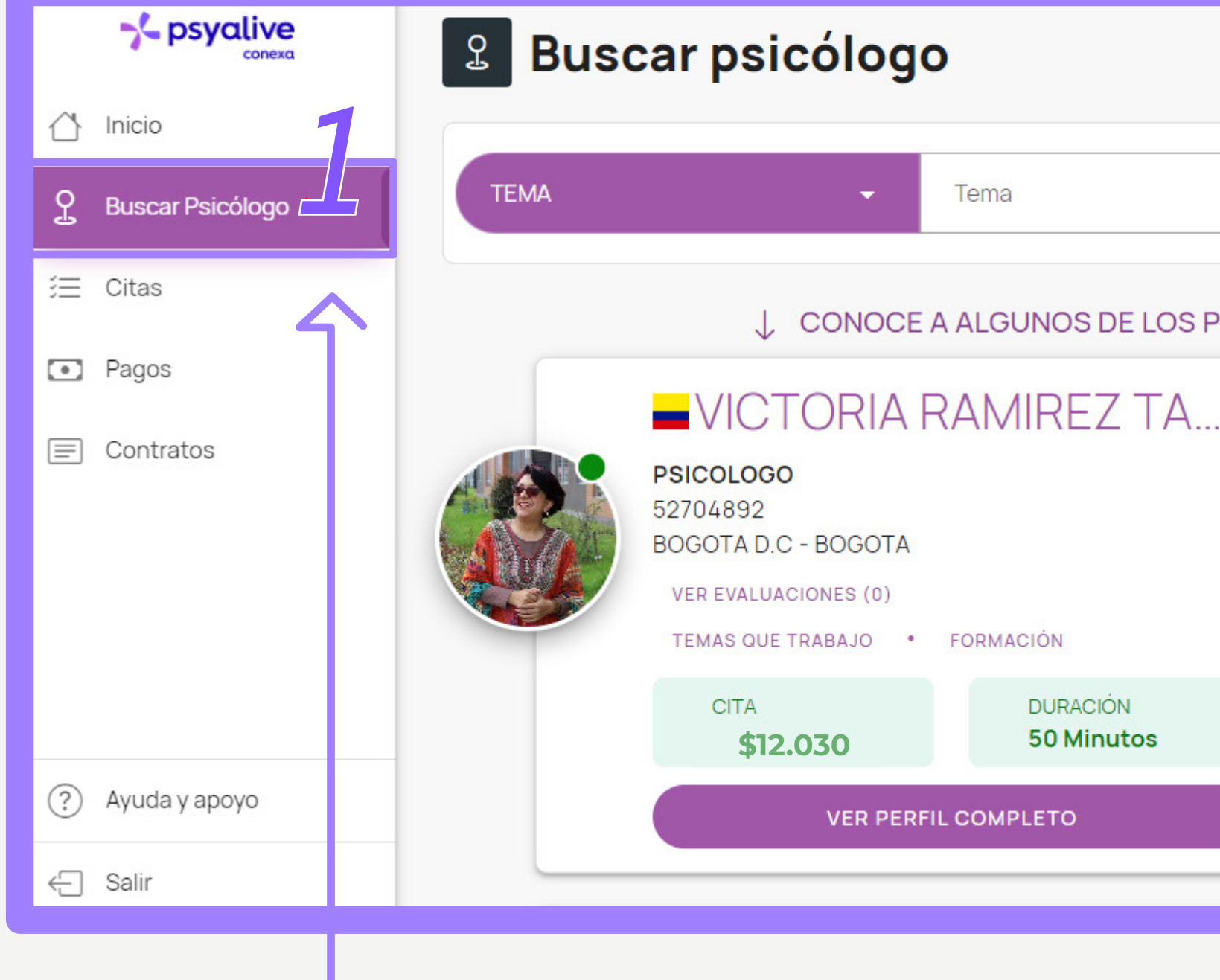

### Una vez dentro busca al profesional, haz clic en **"Buscar psicólogo"(1)** y después selecciona el *ícono de filtro (2)* -

51/-

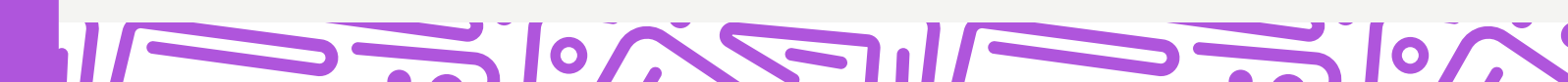

### Q $\square$ 09:59 BÚSQUEDA CONOCE A ALGUNOS DE LOS PROFESIONALES ACREDITADOS INTRODUCCIÓN AGENDA VIDEO Selecciona una fecha VER CALENDARIO MAÑANA MIÉ VIE HOY JUE 14/11 15/11 16/11 17/11 18/11 sisponibles en DURACIÓN 18:00 17:00 **50 Minutos** AGENDAR CITA

| <b>psyalive</b> |                |
|-----------------|----------------|
|                 | TEMA           |
|                 | BORRAR FILTROS |
|                 |                |
|                 | Colom          |
|                 | Argent         |
|                 | E I Mexico     |
|                 |                |

| TEM  | IA          |                          | *              | Tema         |           |        |
|------|-------------|--------------------------|----------------|--------------|-----------|--------|
| BORR | S<br>RAR FI |                          | DISPONIBILIDAD | ACCES        | IBILIDAD  | PAÍS D |
|      |             |                          |                | CE A ALGU    | JNOS DE I | F      |
|      |             | <b></b> \/               |                |              | IPEZ -    | Pa     |
|      | H           | Colombia                 | 1              | 2            | )         | CA     |
|      |             | 💶 Argentina<br>💷 Uruguay |                |              |           |        |
|      | EI          | United State             | S              |              |           |        |
|      | - (         | Pais                     | .ico)          | -            |           |        |
|      | L           | CANCELAR                 | API            | LICAR FILTRO |           |        |

Ahora haz clic en la opción "PAÍS", pulsa la flecha para seleccionar Chile, clic en Consulta Fonasa y aplica el filtro O también accede a este link, donde ya hemos hecho este paso por ti.

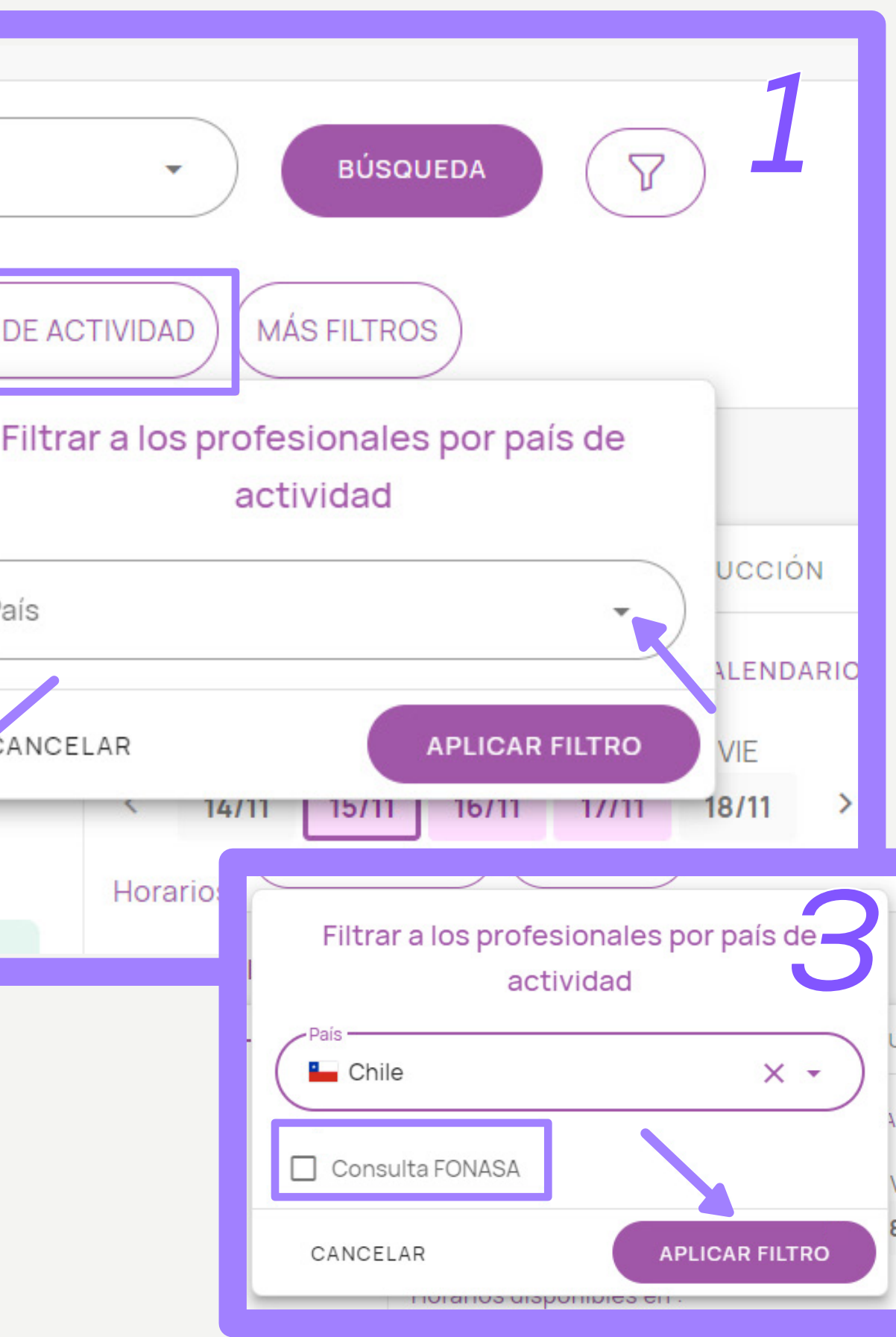

### **~** psyalive

|     | Sigmund Free                                       | eud                                 | AC    | <b>JENDA</b> | VI        | DEO      | INTR   | ορυςςιό | N    |
|-----|----------------------------------------------------|-------------------------------------|-------|--------------|-----------|----------|--------|---------|------|
| 60  | Psicóloga Clínica - Universidad de Chile<br>561162 |                                     | Selec | ciona u      | na fech   | а        | VER    | CALEND  | ARIC |
| (2) | Santiago - Región Metropo                          | litana                              |       | MAR          | MIÉ       | JUE      | VIE    | SÁB     |      |
| NI  | VER EVALUACIONES (20)                              |                                     | <     | 22/11        | 23/11     | 24/11    | 25/11  | 26/11   | >    |
|     | TEMAS QUE TRABAJO                                  | FORMACIÓN                           | Hora  | rios dispo   | onibles e | n :      |        |         |      |
|     | CITA<br>CLP \$ xxxxx                               | CITA DURACIÓN CLP\$xxxxx 50 Minutos |       | 06:          | 30 07:    | 45 14:   | 15 15: | 30      |      |
|     | VER PERFIL                                         | VER PERFIL COMPLETO                 |       |              | AG        | ENDAR CI | ТА     |         |      |

Una vez que hayas filtrado, aparecerán todos los profesionales que atienden por *Fonasa*, elige al *psicólogo/a* con el que deseas iniciar tu proceso . Luego selecciona la *fecha y hora* y haz clic en *"AGENDAR CITA"* 

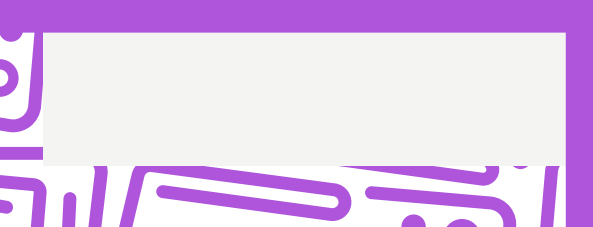

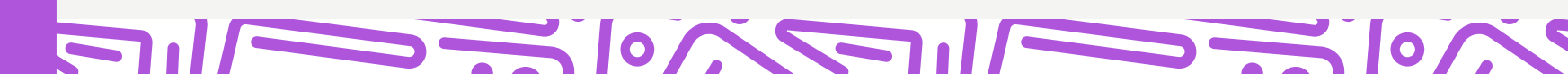

### **S**psyalive

Ahora bien, es momento de comprar el bono. Después de dar clic en "AGENDAR CITA" aparecerán las opciones para pagar, bajamos hasta encontrar "Fonasa" y damos clic en "VALIDAR"

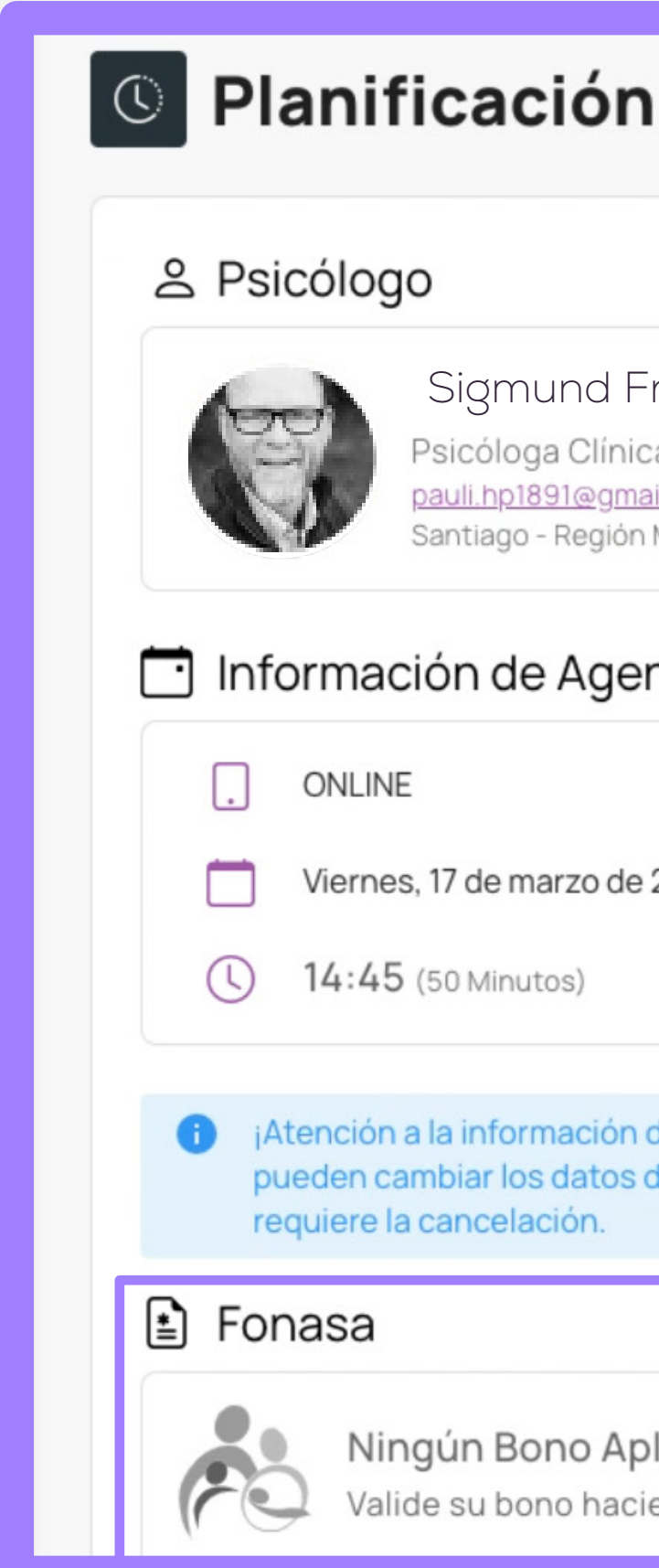

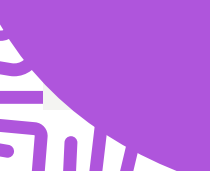

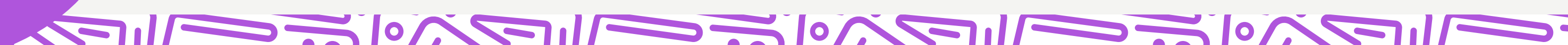

Sigmund Freud Psicóloga Clínica - Universidad de Chile pauli.hp1891@qmail.com Santiago - Región Metropolitana

### Información de Agendamiento

Viernes, 17 de marzo de 2023

¡Atención a la información de agendamiento! Para pagos con Fonasa, no se pueden cambiar los datos de la reserva una vez realizado el pago. En este caso, se

Ningún Bono Aplicado Valide su bono haciendo clic en el botón Validar CAMBIAR

CAMBIAR

VALIDAR

### **>** psyalive

Aparecerá una ventana que te avisará que vas a ser redirigido para comprar el bono, haz clic en **"VALIDAR"** nuevamente.

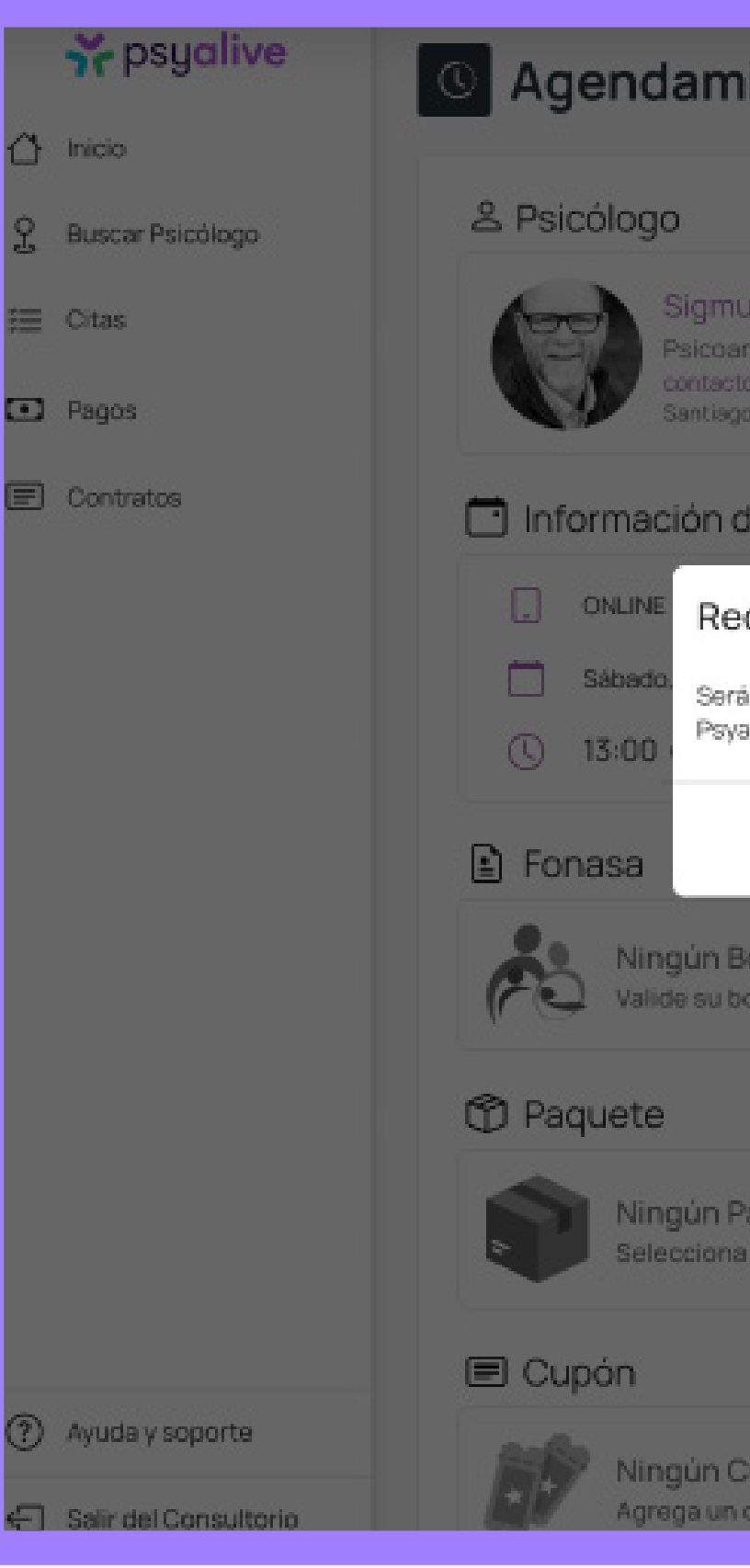

| niento                                                                                 |         | 4                |
|----------------------------------------------------------------------------------------|---------|------------------|
|                                                                                        |         | 🔳 Recibo         |
| nund Freud<br>analista                                                                 | CAMBIAR | Valor de la Cita |
| oto.es@psyakve.com<br>igo - Region Metropolitana (Santiago)                            |         | TOTAL            |
| de Agendamiento                                                                        |         |                  |
| edirección para validar bono Fona                                                      | sa ×    |                  |
| erá redirigido a una nueva ventana fuera del sitio we<br>ayalive para validar su bono. | b de    |                  |
| CANCELAR                                                                               | VALIDAR |                  |
| Bono Aplicado<br>bono haciendo clic en el botón Validar.                               | VALIDAR |                  |
|                                                                                        |         |                  |
| Paquete Seleccionado<br>na un paquete haciendo clic en el botón Agregar.               | AGREGAR |                  |
|                                                                                        |         |                  |
| Cupón Aplicado<br>n cupón haciendo clic en el botón Agregar.                           | AGREGAR |                  |

### ~~^!\Z///\_)~~^!\Z///\_)~~^!\Z

### **>** psyalive

Aquí podrás ver un resumen del *bono que estás por comprar*, recuerda que sólo podrás pagar este bono de forma electrónica. Pulsa *Clave simple* para continuar.

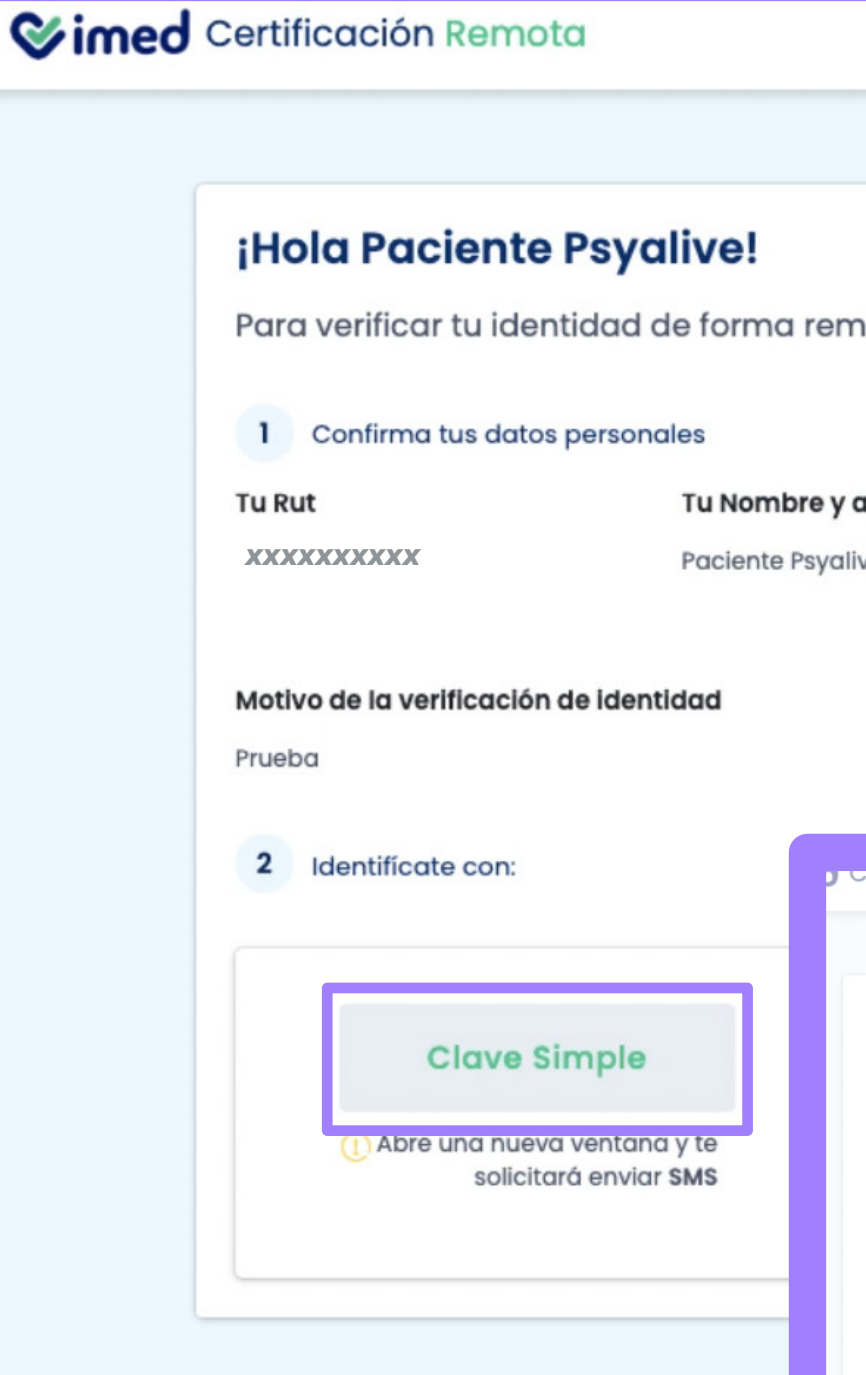

Ingresa tu *RUT* y tu *número de documento* para la clave de autenticación vía sms

0

| a, es necesari                                                                                                    | o que sigas estos paso                                                                                                  | os                            |                                                              |  |
|----------------------------------------------------------------------------------------------------|----------------------------------------------------------------------------------------------------|-------------------------------|--------------------------------------------------------------|--|
| llido                                                                                                    | Tu correo electrónico                                                                                                   | Tu número d                   | le celular                                                   |  |
|                                                                                                    | testepacienteparpsy@gmail.                                                                                              | .co xxxxxxxxxx                | x                                                            |  |
|                                                                                                    | m                                                                                                    |                               |                                                              |  |
|                                                                                                    |                                                                                                    |                               |                                                              |  |
|                                                                                                    |                                                                                                    |                               |                                                              |  |
|                                                                                                    |                                                                                                    |                               |                                                              |  |
| incación Remotor                                                                                                    | Olauva a                                                                                                    | immedia                       |                                                              |  |
| incación Remota                                                                                                    | Clave s<br>Ingrese los sigu                                                                                             | <b>imple</b><br>uientes datos |                                                              |  |
| ola Paciente P                                                                                                    | Clave s<br>Ingrese los sigu<br>Tu Rut                                                                                   | <b>imple</b><br>uientes datos |                                                              |  |
| ola Paciente Paciente                                                                                                    | Clave s<br>Ingrese los sigu<br>Tu Rut<br>12345678-1                                                                     | <b>imple</b><br>uientes datos |                                                              |  |
| <b>ola Paciente P</b><br>a verificar tu identic<br>Confirma tus datos pe                                                                                              | Clave s<br>Ingrese los sigu<br>Tu Rut<br>12345678-1<br>Tu número de documento *                                         | <b>imple</b><br>uientes datos |                                                              |  |
| ola Paciente Pa<br>a verificar tu identic<br>Confirma tus datos pe<br>rut                                                                                             | Clave s<br>Ingrese los sigu<br>Tu Rut<br>12345678-1<br>Tu número de documento *                                         | <b>imple</b><br>uientes datos | u número de celular                                          |  |
| ola Paciente Pa<br>a verificar tu identic<br>Confirma tus datos pe<br>ut                                                                                              | Clave s<br>Ingrese los sigu<br>Tu Rut<br>12345678-1<br>Tu número de documento *<br>XXXXXXXXXX<br>Envíame mi cla         | simple<br>uientes datos       | u número de celular<br>SIGNERIOXIXXXX                        |  |
| ola Paciente Pa<br>a verificar tu identic<br>Confirma tus datos pe<br>tut<br>XXXXXXXX                                                                                 | Clave s<br>Ingrese los sigu<br>Tu Rut<br>12345678-1<br>Tu número de documento *<br>XXXXXXXXXX<br>Envíame mi cla         | imple<br>lientes datos        | u número de celular<br>SIGNER SIGNER SUCCESE                 |  |
| ola Paciente Pa<br>a verificar tu identic<br>Confirma tus datos pe<br>ut<br><b>XXXXXXXX</b>                                                                           | Clave s<br>Ingrese los sigu<br>Tu Rut<br>12345678-1<br>Tu número de documento *<br>XXXXXXXXXXXXXXXXXXXXXXXXXXXXXXXXXXXX | ave por SMS                   | u número de celular<br>5)5%\$%\$%\$                          |  |
| Dia Paciente Paciente Paciente Paciente Paciente Paciente Paciente Paciente Paciente Pacienti dentico de la verificación de la verificación de la la dentificate con: | Clave s<br>Ingrese los sigu<br>Tu Rut<br>12345678-1<br>Tu número de documento *<br>XXXXXXXXXXXX<br>Envíame mi cla       | simple<br>vientes datos       | u número de celular<br>5353633636200000                      |  |
| ola Paciente Pa<br>a verificar tu identic<br>Confirma tus datos pe<br>ut<br>XXXXXXXX<br>No de la verificación de<br>ba                                                | Clave s<br>Ingrese los sigu<br>Tu Rut<br>12345678-1<br>Tu número de documento *<br>XXXXXXXXXXX<br>Envíame mi cla        | simple<br>vientes datos       | u número de celular<br>5333333333333333333333333333333333333 |  |
| ola Paciente Para verificar tu identio<br>Confirma tus datos per<br>tut<br>XXXXXXXXX<br>Ivo de la verificación de<br>ba<br>Identificate con:                          | Clave s<br>Ingrese los sigu<br>Tu Rut<br>12345678-1<br>Tu número de documento *<br>XXXXXXXXXXXX<br>Envíame mi cla       | simple<br>vientes datos       | u número de celular<br>5000000000000000000000000000000000000 |  |
| Abre una nueva veri                                                                                                    | Clave s<br>Ingrese los sigu<br>Tu Rut<br>12345678-1<br>Tu número de documento *<br>XXXXXXXXXXX<br>Envíame mi cla        | simple<br>vientes datos       | u número de celular<br>5000000000000000000000000000000000000 |  |

Hemos enviado la clave a tu celular

Ingrésalo aquí, en cuanto lo reciba:

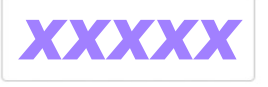

Autentificarme y Pagar

### Mira el resumen y haz clic en "Pagar con MercadoPago"

| Security Paciente:<br>EDUARDO MAR              | CIAL BARRERA DÍAZ |
|------------------------------------------------|-------------------|
| Valor total de la prestación                   | \$15.810          |
| Bonificación financiador Fonasa                | -\$4.940          |
| Copago del beneficiario                        | \$10.870          |
| Estás pagando en Psyalive SPA<br>Valor a pagar | \$10.870 CLP      |
| Pagar con MercadoPa                            | go                |

# **S**psyalive

### <°/•

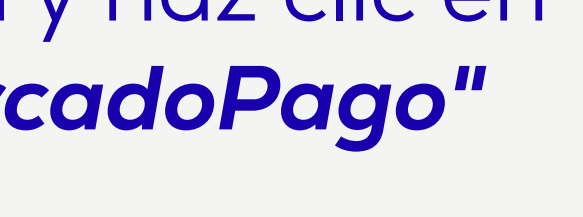

# <<</>

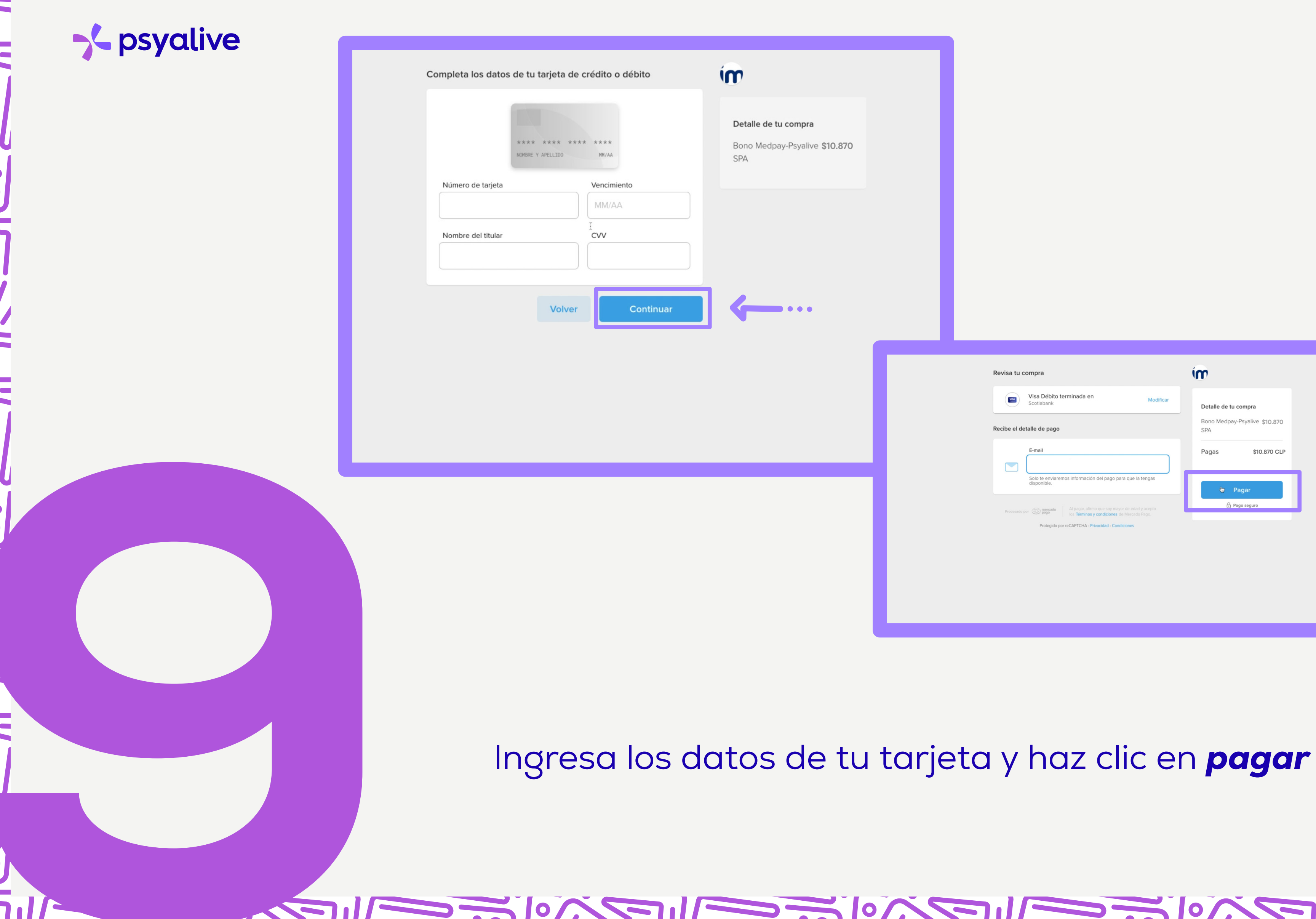

| Revisa tu c  | ompra                                                                     | ím                                                           |
|--------------|---------------------------------------------------------------------------|--------------------------------------------------------------|
| Recibe el de | Visa Débito terminada en Modificar<br>Scotiabank Modificar                | Detalle de tu compra<br>Bono Medpay-Psyalive \$10.870<br>SPA |
|              | E-mail                                                                    | Pagas \$10.870 CLP                                           |
| Procesado p  | Solo te enviaremos información del pago para que la tengas<br>disponible. | Pagar A Pago seguro                                          |
|              | Protegido por reCAPTCHA - Privacidad - Condiciones                        |                                                              |

0

### 

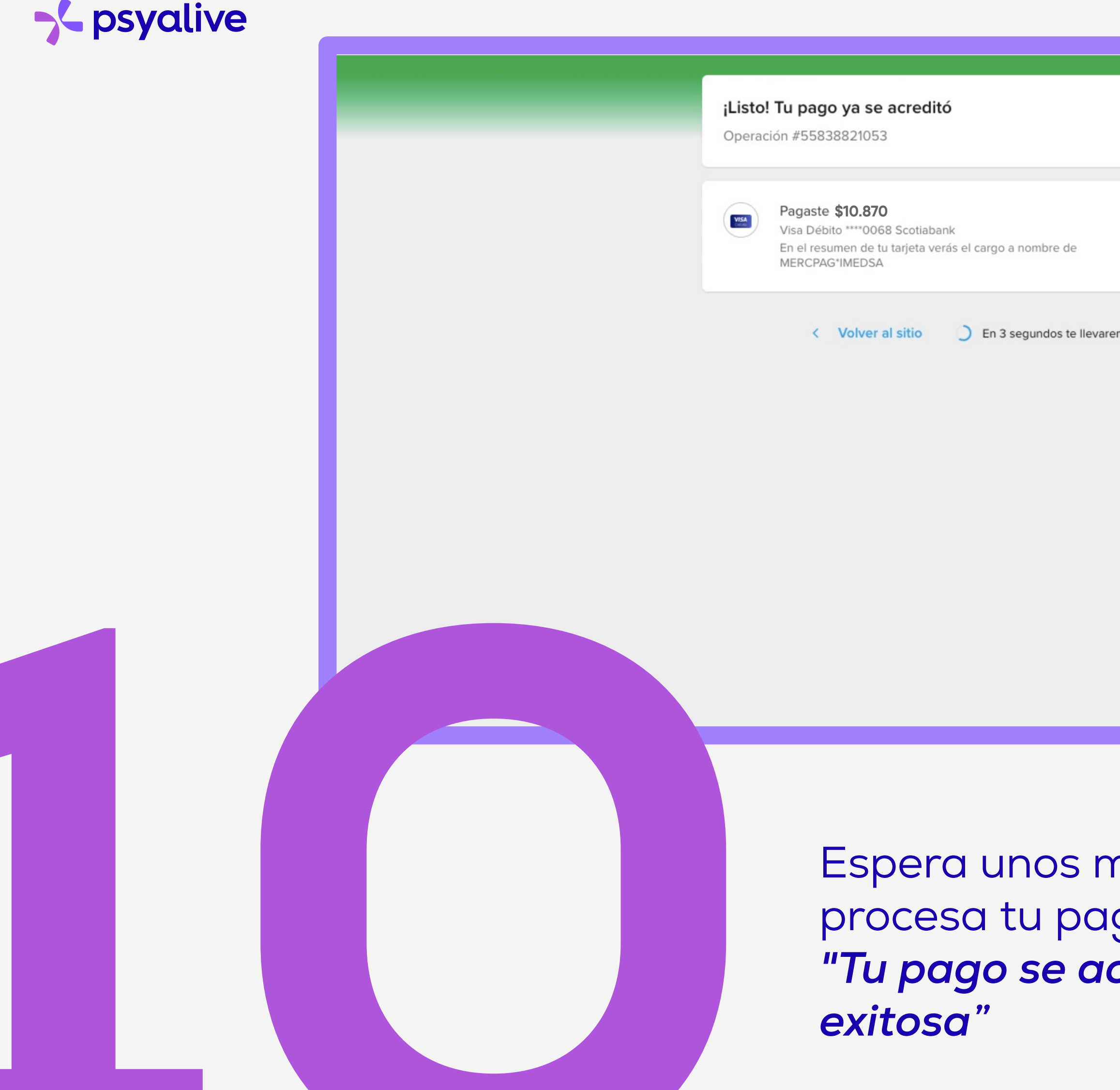

## Espera unos minutos en lo que se procesa tu pago, y aparecerá el mensaje *"Tu pago se acreditó" y "Transacción*

0

| $\checkmark$ |                   |                   |
|--------------|-------------------|-------------------|
|              |                   |                   |
| varemos a .  | Transacci         | ión Exitosa       |
|              | Bono atención     | 849067184         |
|              | Transacción       | 202481            |
|              | Número de reserva | 10367849X29775900 |
|              | MercadoPago       | \$10.870          |
| _            | Pago              | exitoso           |
|              |                   |                   |

**psyalive** 

La página te regresará a confirmar el agendamiento.

Como puedes ver, tu bono ya aparecerá adjunto como método de pago.

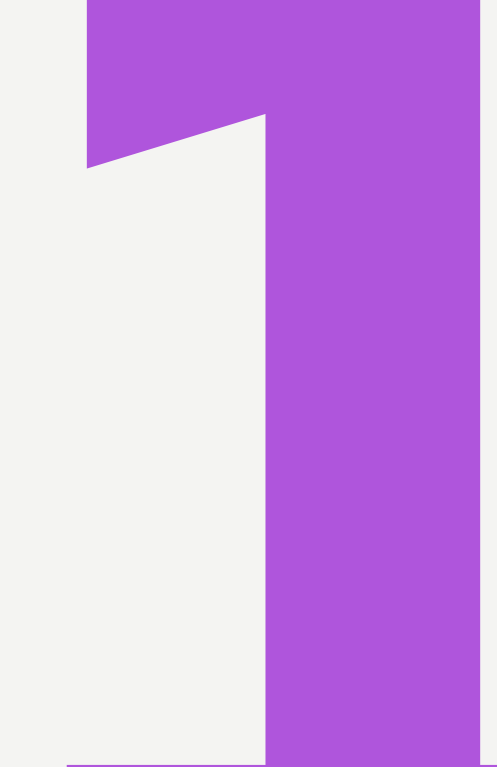

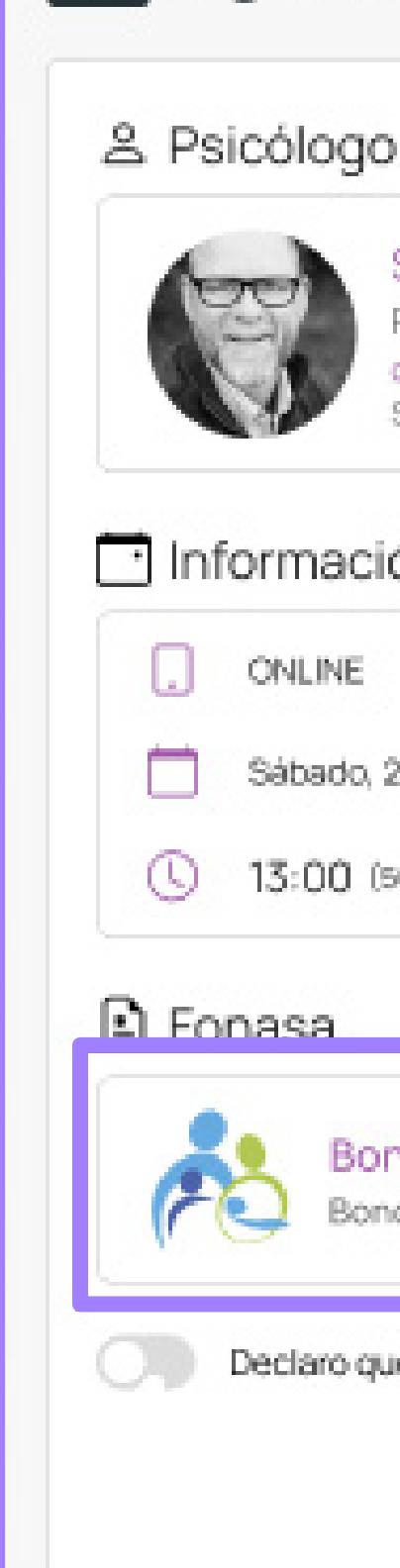

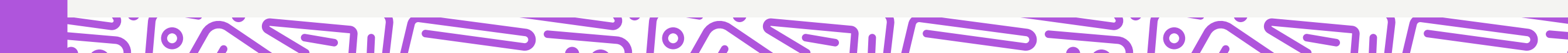

### ③ Agendamiento

### Sigmund Freud

- Psicoanalista.
- contacto.es@psyalive.com
- Santiago Region Metropolitana (Santiago)

### 📑 Información de Agendamiento

Sábado, 20 de noviembre de 2021

CAMBIAR

CAMBIAR

13:00 (50 Minutos)

Bono FONASA Bono Fonasa validado

CAMBIAR.

Declaro que he leido y estoy de acuerdo con el Términos de servicio

CANCELAR

CONFIRMAR EL AGENDAMIENTO

# 

**>** psyalive

0/

Lee los términos de servicio y después desliza el botón (1) para aceptarlos, finalmente haz clic en **"CONFIRMAR EL AGENDAMIENTO**" (2)

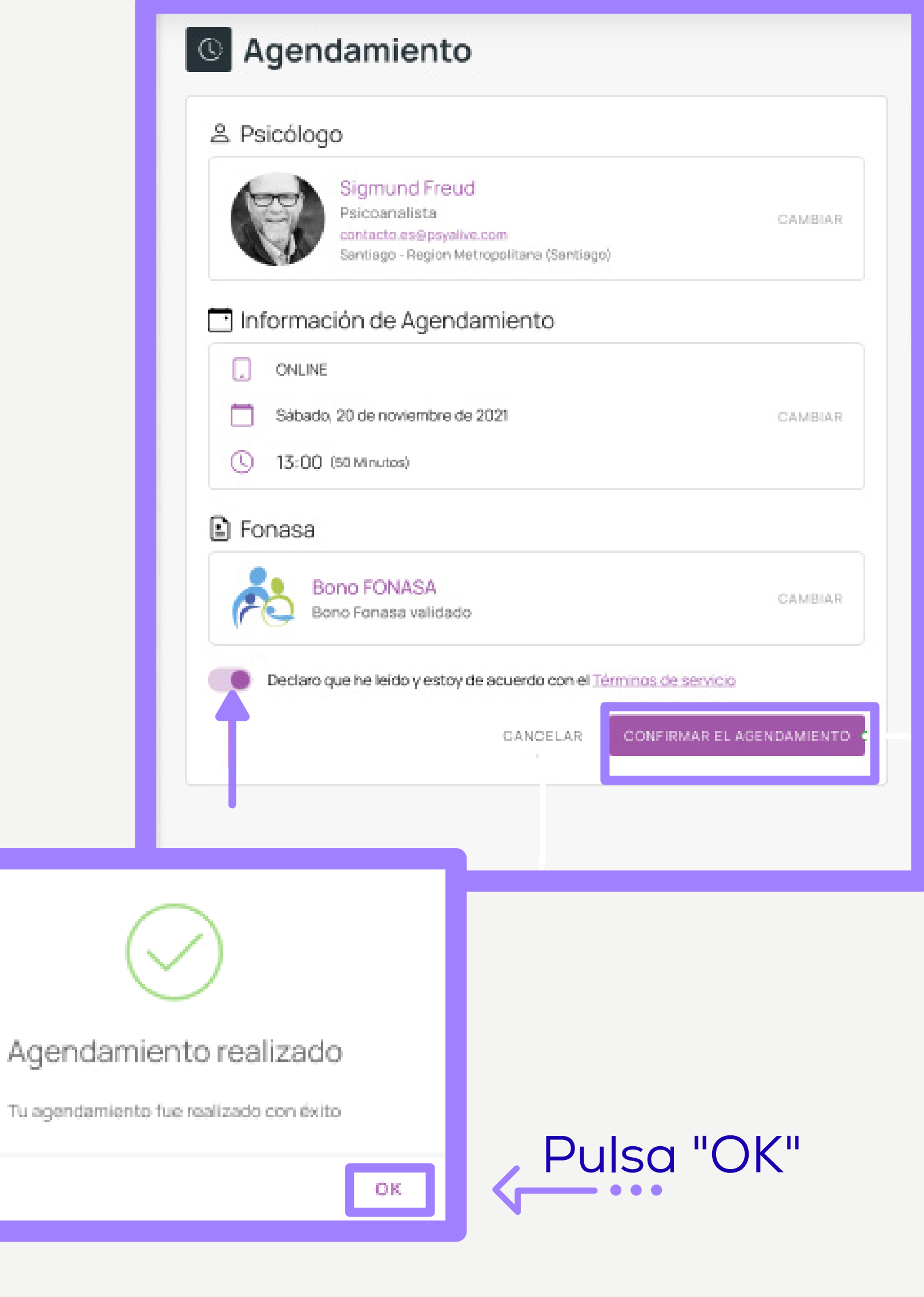

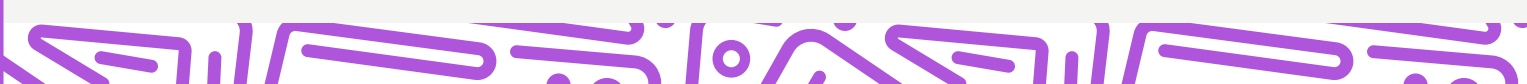

### ~~^!\Z/////~/~~~^!\Z/////~/~~~^!\Z/////

### **>** psyalive

0

| 👬 psyalive                 | ≅ Citas                                                                                                    | ₽.                                                                              | 18:01 🚳 - 🧲                            |
|----------------------------|----------------------------------------------------------------------------------------------------|---------------------------------------------------------------------------------|----------------------------------------|
| Inicio<br>Buscar Psicólogo | <ul> <li>Las citas se pueden reagendar o cancelar con máxim<br/>vez realizado el pago. En este caso, se requiere la ca</li> </ul> | mo de 24 horas de antelación. Para pagos con Fonasa, no se puede<br>ancelación. | n cambiar los datos de la reserva una  |
| Citas                      | Q Pesquisar                                                                                                    |                                                                                 | ÷                                      |
| Pagos                      | Fecha - Profesional                                                                                                    | Tipo 🚽 Corvenio 🤟 Situación                                                     | Acciones                               |
| Contratos                  | 21/06/2021 10:00:00 💮 Sigmund Freud                                                                                               | Online Fonasa Arealizar                                                         | $\bigcirc \odot \blacksquare \otimes$  |
|                            | 21/06/2021 10:00:00 Sigmund Freud                                                                                                 | Online Fonasa Reslicada                                                         | $\bigcirc \oslash \boxtimes \boxtimes$ |
|                            | Mostrando 1-10 de 693                                                                                                    | Linhas por página: 10 + 0 0 2                                                   | 3 - 174 175 176 >                      |

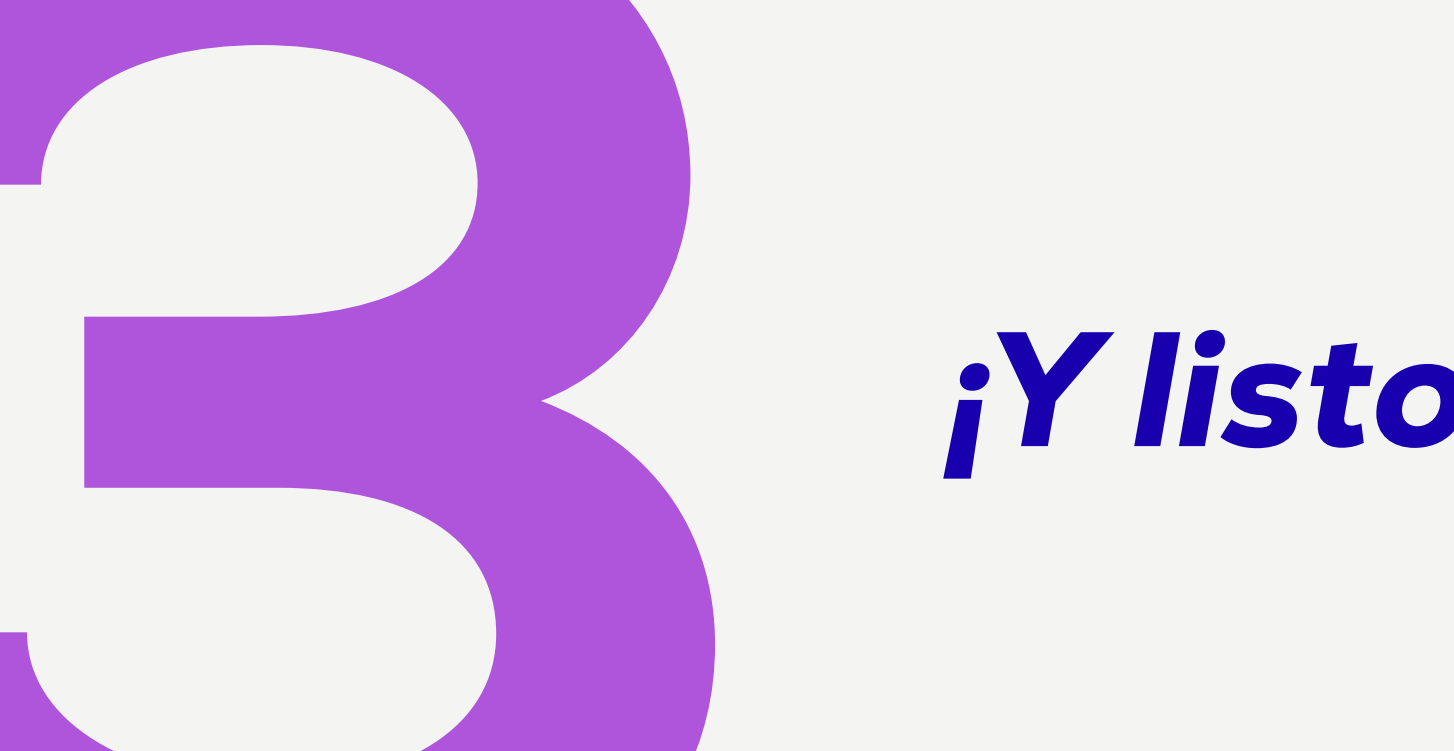

# Ylisto! Tu cita ha sido agendada.

 $\mathbf{\tilde{\mathbf{O}}}$ 

2////200

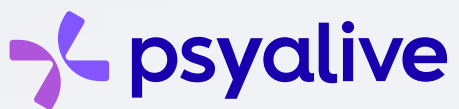

En caso de dudas, no dudes en comunicarte con nosotros.

# Te esperamos

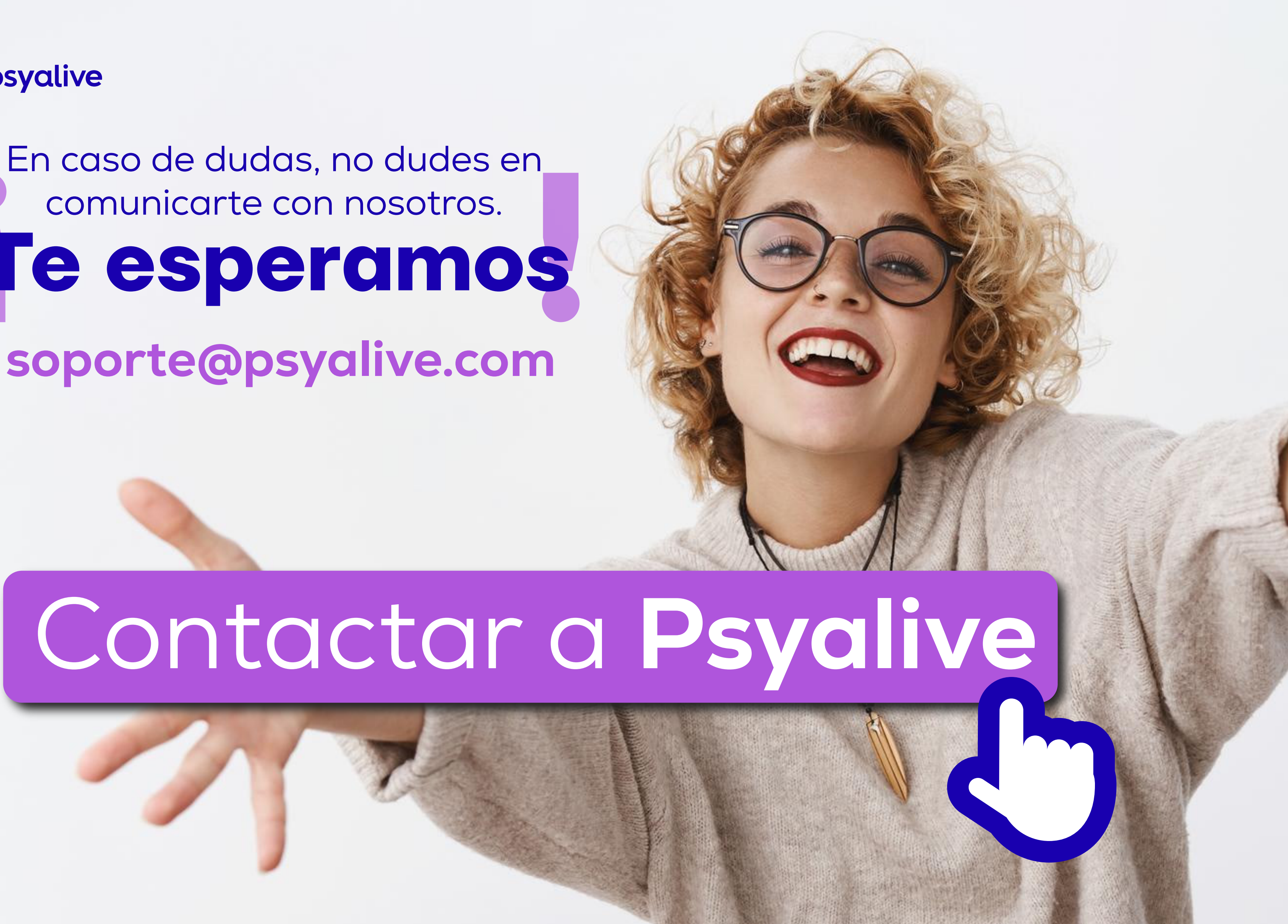